# JDS8102A 说明书

#### 目录

#### JDS8102A 外观,参数

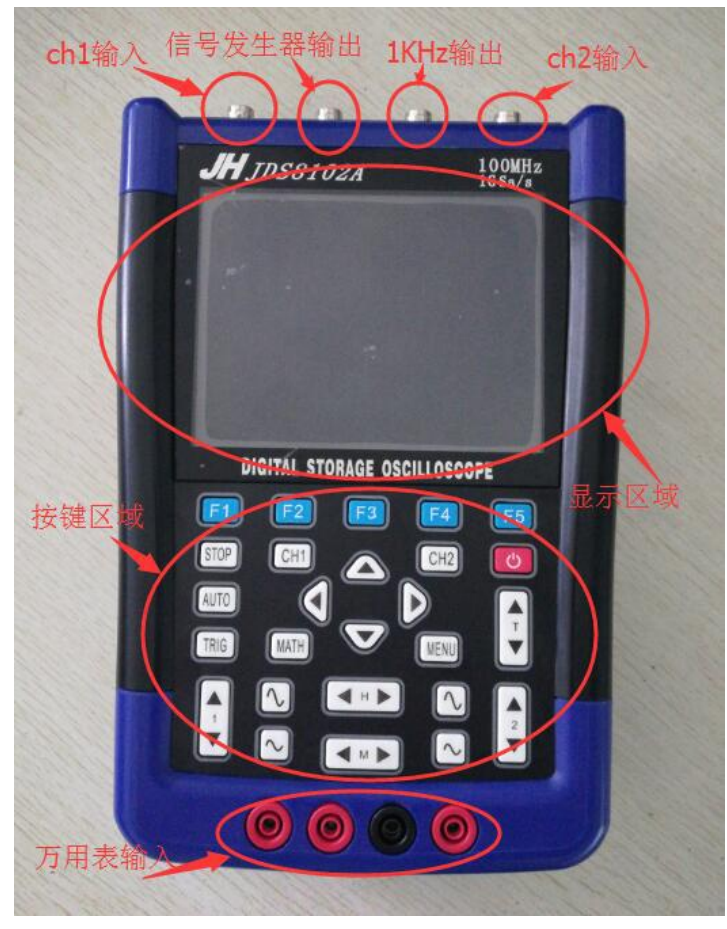

### 参数:

#### 通用示波器:

| 通道数          | 2                                              |
|--------------|------------------------------------------------|
| 带宽           | 100M                                           |
| 采样率          | 1G/S (CH1 单独开启时), 500M/S (CH2 开启时)             |
| 垂直分辨率        | 8bit                                           |
| 垂直精度         | 1%                                             |
| 阻抗           | 1MΩ 25pF                                       |
| 耦合           | DC\AC                                          |
| 显示模式         | YT, XY, FFT                                    |
| 垂直可调参数(电压档位) | 10mV-5V(X1 模式) 1-2.5-5 步进                      |
| 水平可调参数(时基)   | 10s-5ns  1-2-5 步进 (10s - 200ms 为 scan 扫描模式)    |
| 显示输入电压       | 40V (x1); 400V (x10); 4000V (x100) (x1 挡时 220V |
|              | 输入不会烧表)                                        |
| 存储深度         | 每通道 16k                                        |
| 触发模式         | 自动,正常,单次                                       |
| 触发类型         | 上升沿,下降沿                                        |

| 自动检测 | 50Hz-10 | 0MHz |      |     |      |
|------|---------|------|------|-----|------|
| 测量参数 | 最大值,    | 最小值, | 峰峰值, | 频率, | 占空比等 |
| 光标测量 | 时间, 电   | 电压   |      |     |      |

#### 万用表参数:

| 最大输入电压 | 根据表笔参数(理论值 DC 1000V AC 750V)                                                                               |
|--------|----------------------------------------------------------------------------------------------------|
| 最大输入电流 | 根据表笔参数(理论值 200A)                                                                                           |
| 满量程读数  | 6000 计数                                                                                                    |
| 直流电压   | 60.00mV,600.0mV,6.000V,60.00V,600.0V,,6000V                                                                |
| 交流电压   | 60.00mV, 600.0mV, 6.000V, 60.00V, 600.0V, 6000V                                                            |
| 直流电流   | 600.0uA/6000uA, 60.00mA/600.0mA, 6.000A/60.00A, 600.0A/6000A                                               |
| 交流电流   | 600.0uA/6000uA, 60.00mA/600.0mA, 6.000A/60.00A, 600.0A/6000A                                               |
| 电阻     | 600.0 $\Omega$ , 6.000k $\Omega$ , 60.00k $\Omega$ , 600.0k $\Omega$ , 6.000M $\Omega$ , 60.00M $\Omega$ , |
|        | 600.0M $\Omega$ , 6000M $\Omega$                                                                           |
| 二极管    | 0V-2.0V                                                                                                    |
| 通断检测   | 低于 30 Ω 发声                                                                                                 |
| 电容     | 40.00nF,400.0nF,4.000uF,40.00uF,400.0uF,4000uF(30 秒)                                                       |

### 信号发生器参数:

| 通用示波器<br>输出波形:<br>输出频率: | 弦波,方波,三角波,斜波,阶梯波,梯形波<br>弦波(1Hz 20MHz)<br>方波(1Hz 5MHz)<br>其他波形(1Hz1MHz) |
|-------------------------|------------------------------------------------------------------------|
| 幅度                      | 100mV 4V                                                               |
| 偏移                      | 0V2V                                                                   |
| 占空比                     | 0%100%                                                                 |

JDS8102A 共有三大主要功能(通用示波器,信号发生器,万用表) 以下逐一介绍.

## 通用示波器:

### 按键功能说明:

按下红色电源按钮直到"嘀",松手后进入示波器界面 在示波器界面中任何时候

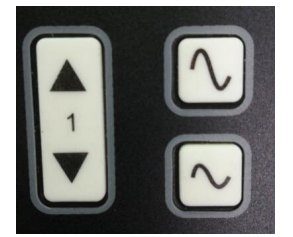

上图按键控制 CH1 的移动和档位

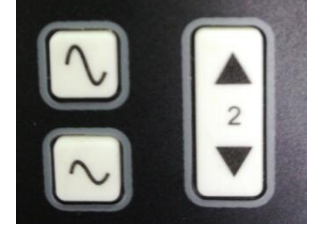

上图按键控制 CH2 的移动和档位

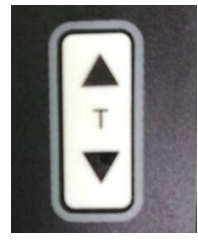

上图按键控制触发位置的移动

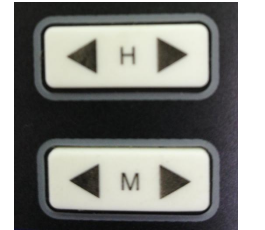

上图按键控制时基的移动和切换

### 按下 CH1 键进入通道 1 控制界面

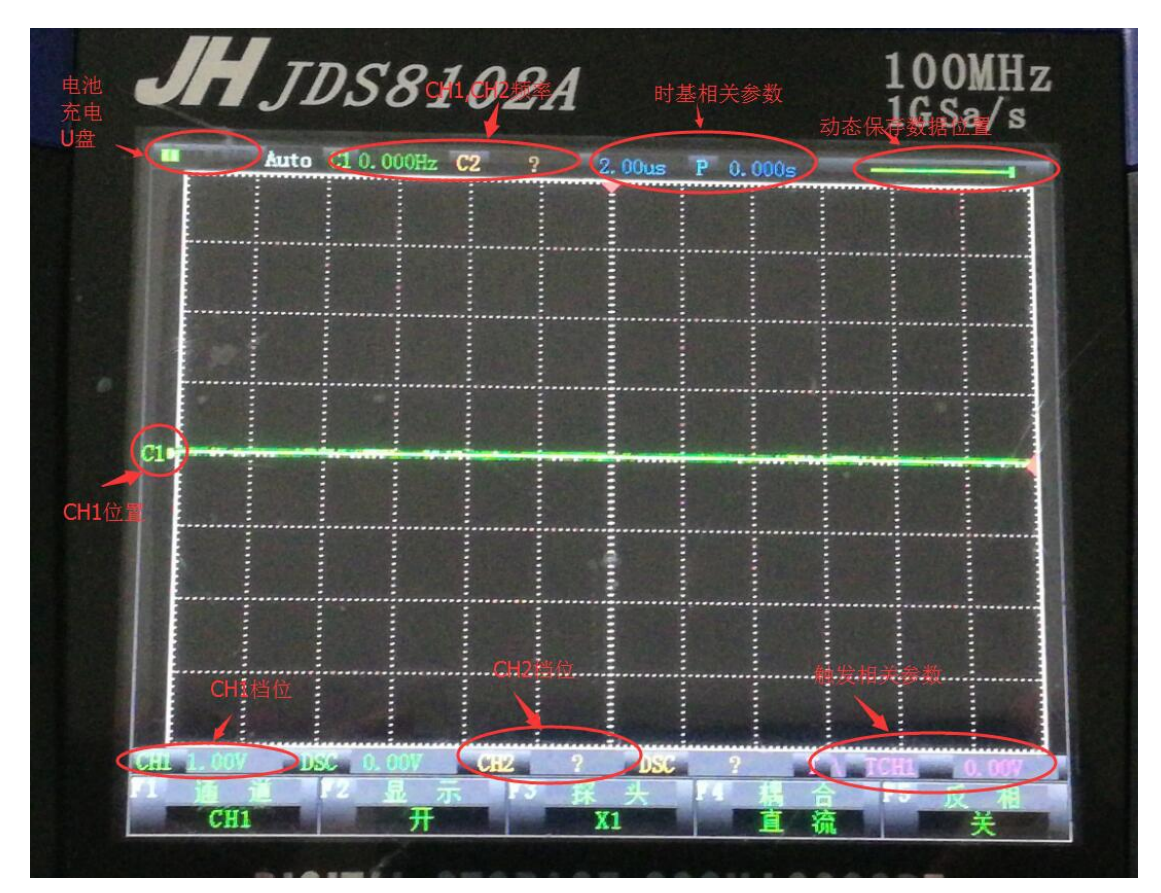

CH1 界面下各按键功能说明

- 按键 F1: 无功能
- 按键 F2: CH1 波形显示的开启或关闭
- 按键 F3: CH1 对应参数显示的值 x1 或 x10 或 x100
- 按键 F4: CH1 的耦合状态直流/交流
- 按键 F5: CH1 波形显示是否反相

#### 按下 CH2 键进入通道 2 控制界面

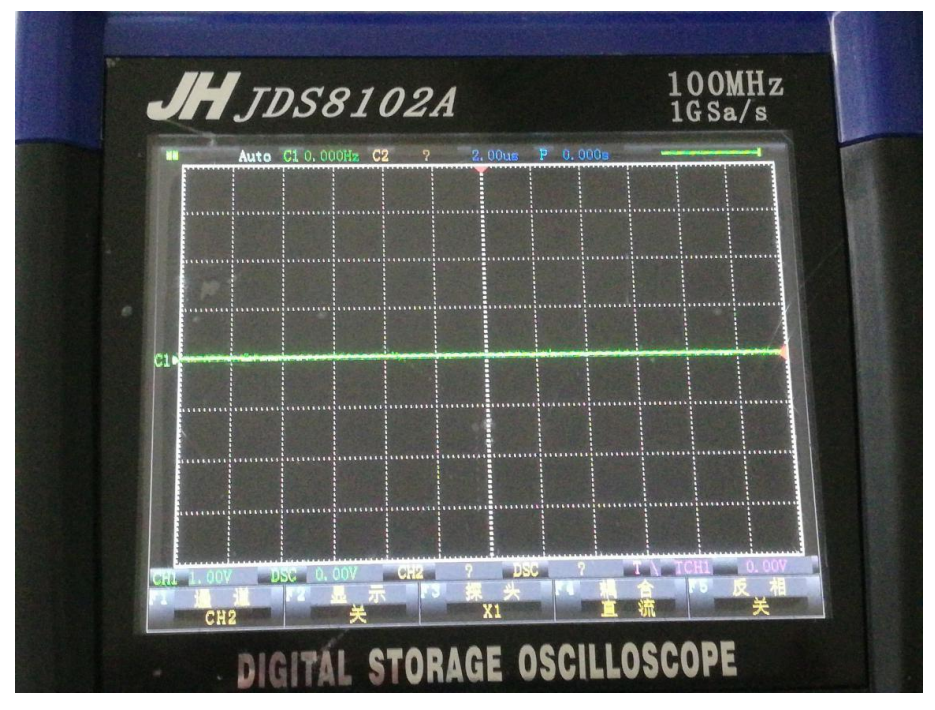

CH2 界面下各按键功能说明

- 按键 F1: 无功能
- 按键 F2: CH2 波形显示的开启或关闭
- 按键 F3: CH2 对应参数显示的值 x1 或 x10 或 x100
- 按键 F4: CH2 的耦合状态直流/交流
- 按键 F5: CH2 波形显示是否反相

#### 按下 TRIG 键进入触发控制界面

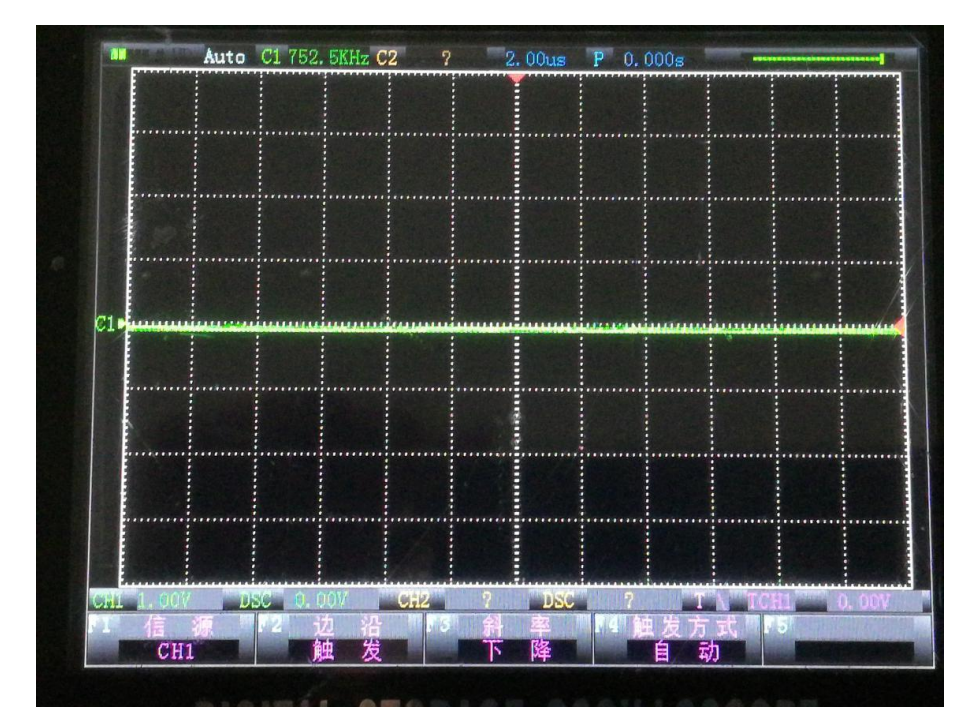

触发界面下各按键功能说明

- 按键 F1: 选择触发的信号源是 CH1 或是 CH2
- 按键 F2: 无功能
- 按键 F3: 选择触发的方式是上升沿或是下降沿
- 按键 F4: 选择触发的模式自动或是正常或是单次
- 按键 F5: 无功能

#### 按下 MATH 键进入数学控制界面

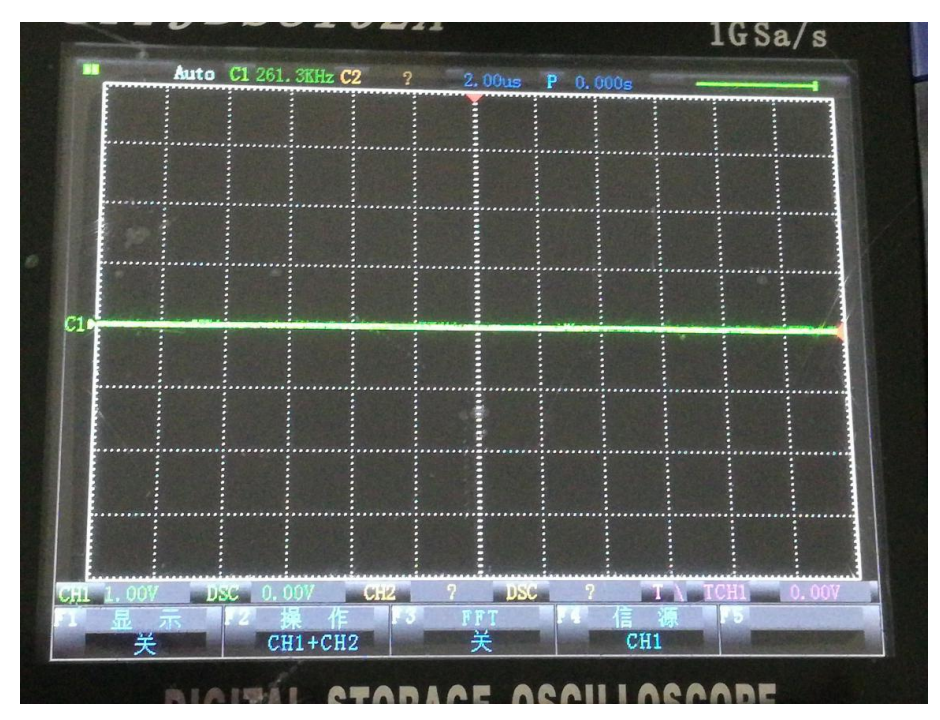

数学界面下各按键功能说明

- 按键 F1: 选择 M 通道的显示开启或是关闭
- 按键 F2: 选择 M 通道显示的值为何种结算结果
- 按键 F3: 选择 FFT 功能是否开启或是关闭
- 按键 F4: 选择 FFT 功能对应的信号源
- 按键 F5: 无功能

#### 按下 F3 进入 FFT 显示界面后显示界面

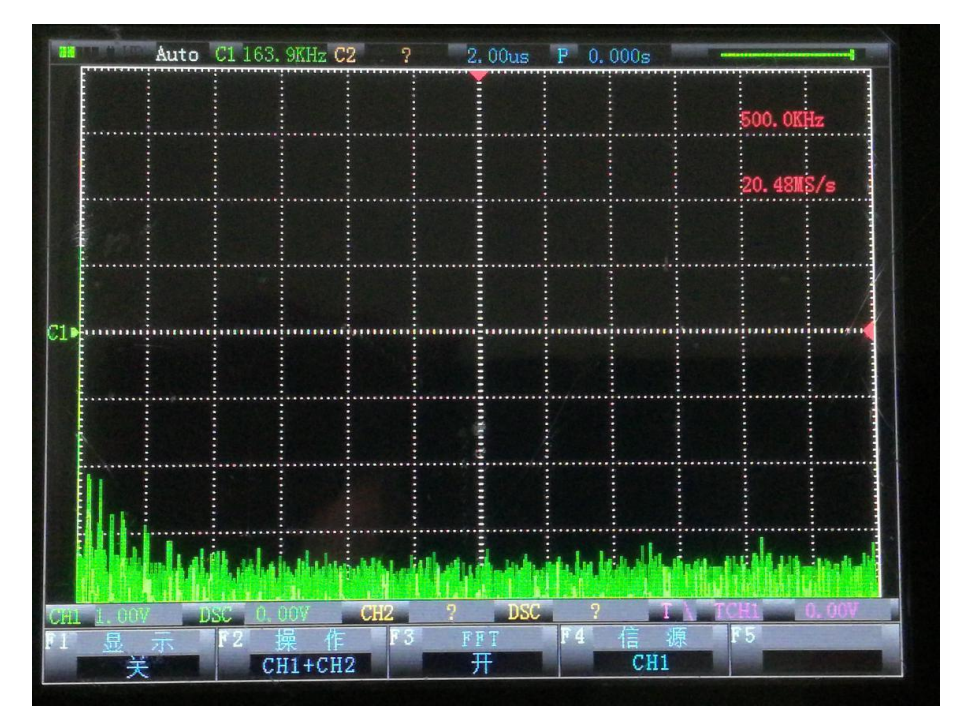

此界面下可通过修改时基的值来修改采样频率

#### 第一次短按下 MENU 键进入设置菜单 1

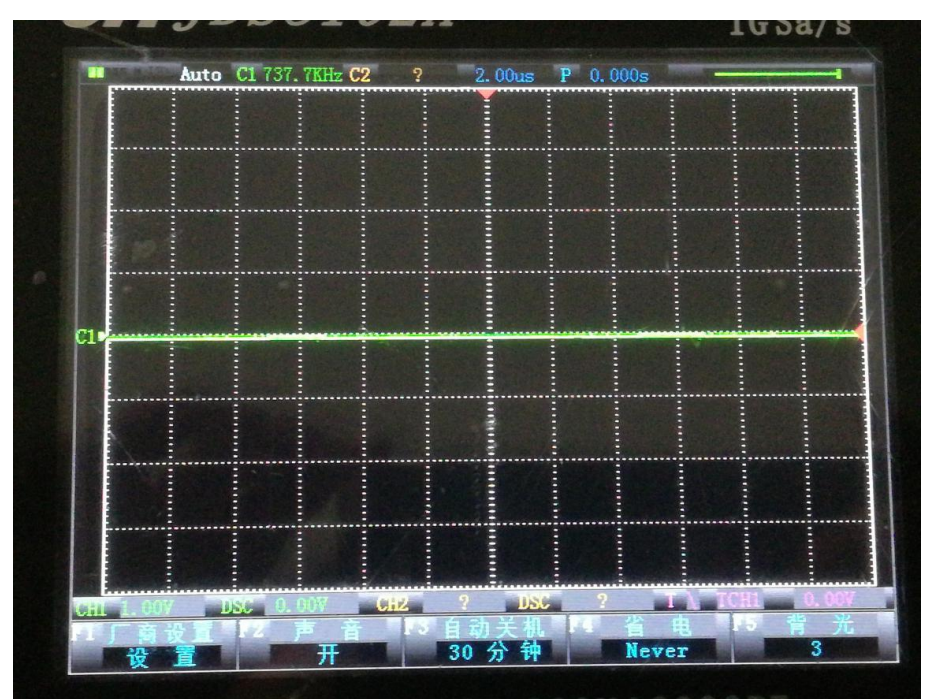

设置菜单 1 界面下各按键功能说明 按键 F1: 恢复出厂设置 按键 F2: 选择声音是否开启或是关闭

按键 F3: 选择自动关机的时间

按键 F4: 选择自动省电的时间

按键 F5: 屏幕的背光亮度

#### 第二次短按下 MENU 键进入设置菜单 2

如下图:

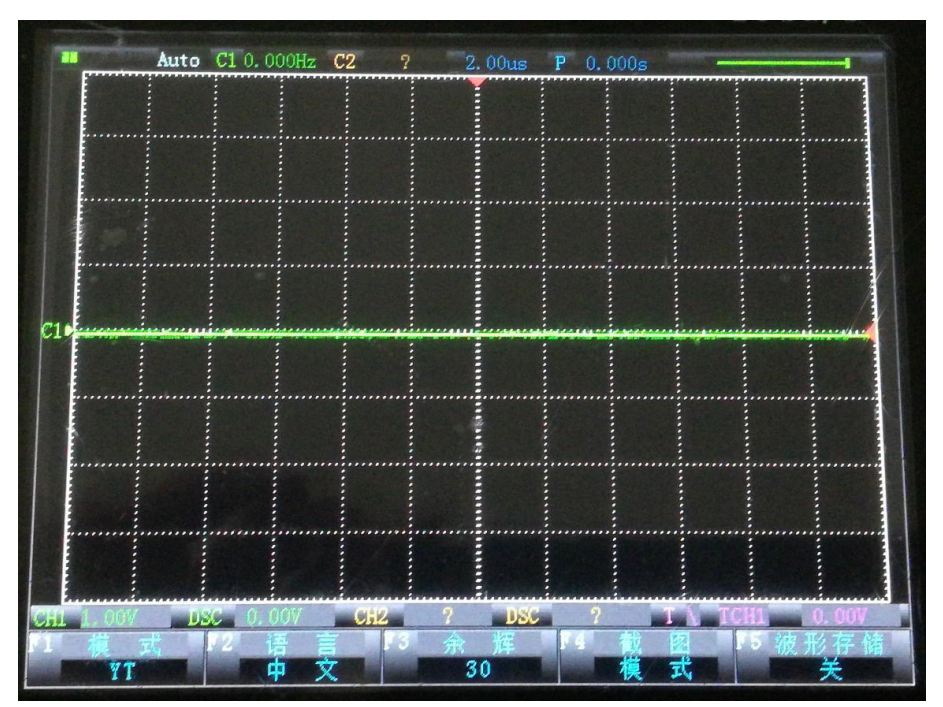

设置菜单2界面下各按键功能说明

- 按键 F1: 选择显示模式 XY 模式或是 YT 模式
- 按键 F2: 选择语言类型
- 按键 F3: 选择余晖的时间
- 按键 F4: 进入截图界面
- 按键 F5: 开启存储波形的显示

说明:当波形存储开启时,按下↑键即可存下当前界面上显示的波形(s1,s2),同时截图开启后也 是按下↑键进行截图操作(当波形存储和截图同时开启时,以波形存储为主功能) 余晖功能后面会有介绍

截图功能的说明:在截图界面下 F1 开启功能 F2 选择图片编号 F3 选择读取相应编号的图 片(↑键是截图按键,可在示波器界面下任何时候截图) 截图必须先插入 U 盘才能截取图片,U 盘成功插入后会显示如下图片

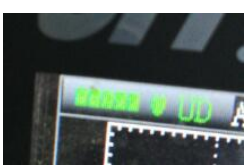

UD 显示绿色即表示 U 盘己识别.

#### 第三次短按下 MENU 键进入光标菜单

如下图:

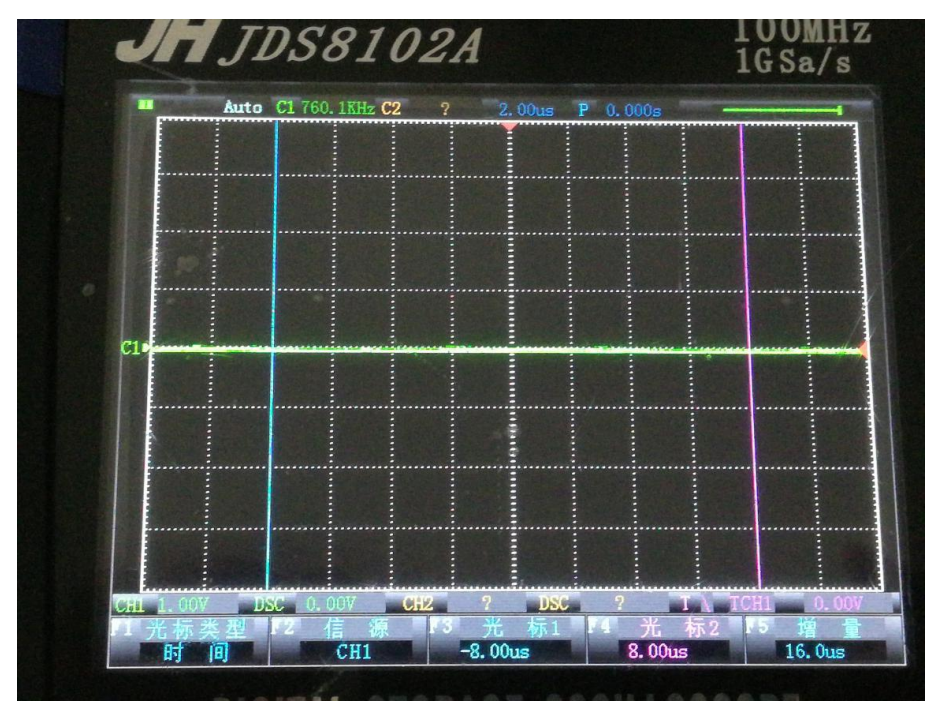

光标菜单界面下各按键功能说明

按键 F1: 选择开启或是关闭光标,同时选择光标标注类型

按键 F2: 选择光标标注的信号源

按键 F3: 无功能

按键 F4: 无功能

按键 F5: 无功能

光标的数据读取就在光标界面下的 F3,F4,F5

#### 按下↓键进入参数显示界面

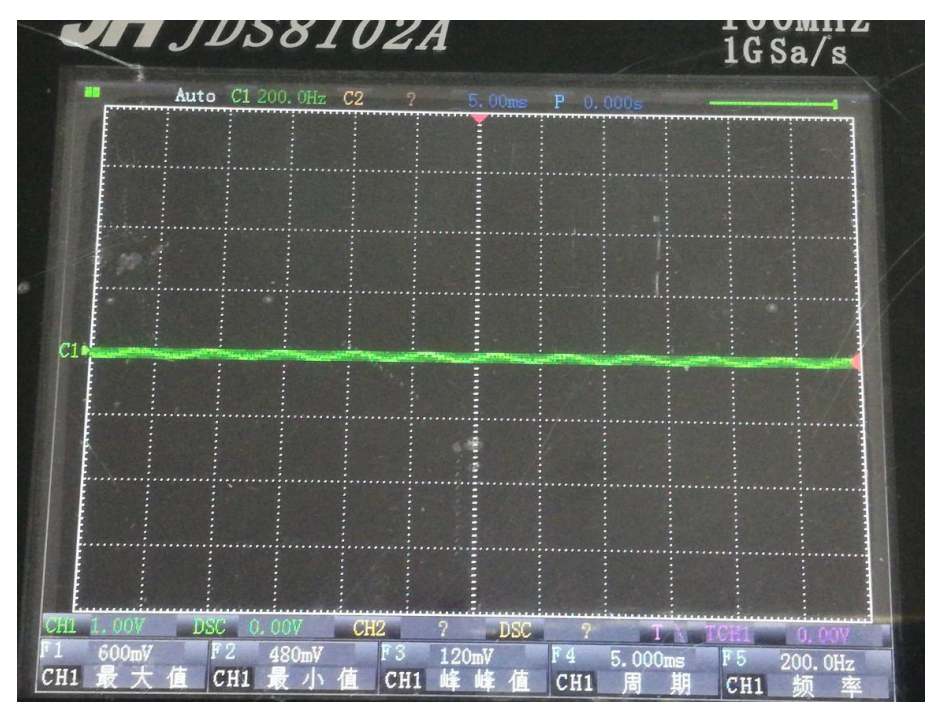

参数显示界面下各按键功能说明 按键 F1: 选择信号源或是参数 按键 F2: 选择信号源或是参数 按键 F3: 选择信号源或是参数 按键 F4: 选择信号源或是参数 按键 F5: 选择信号源或是参数

在此界面下 ↓键可以切换 F1-F5 的功能是选择信号源还是选择参数类型.

余晖的说明:

余晖的功能主要是通过颜色的渐弱来让波形缓慢退出显示,这样能更好的查阅波形的毛刺等信息.

STOP 键按下:

波形停止显示,同时会记录之前约5分钟的波形,←,→键可查看(此波形在关机后失效,不保存)

#### 信号发生器:

长按 MENU 键会进入功能选择界面,F3 选择信号发生器后进入信号发生器.如下图:

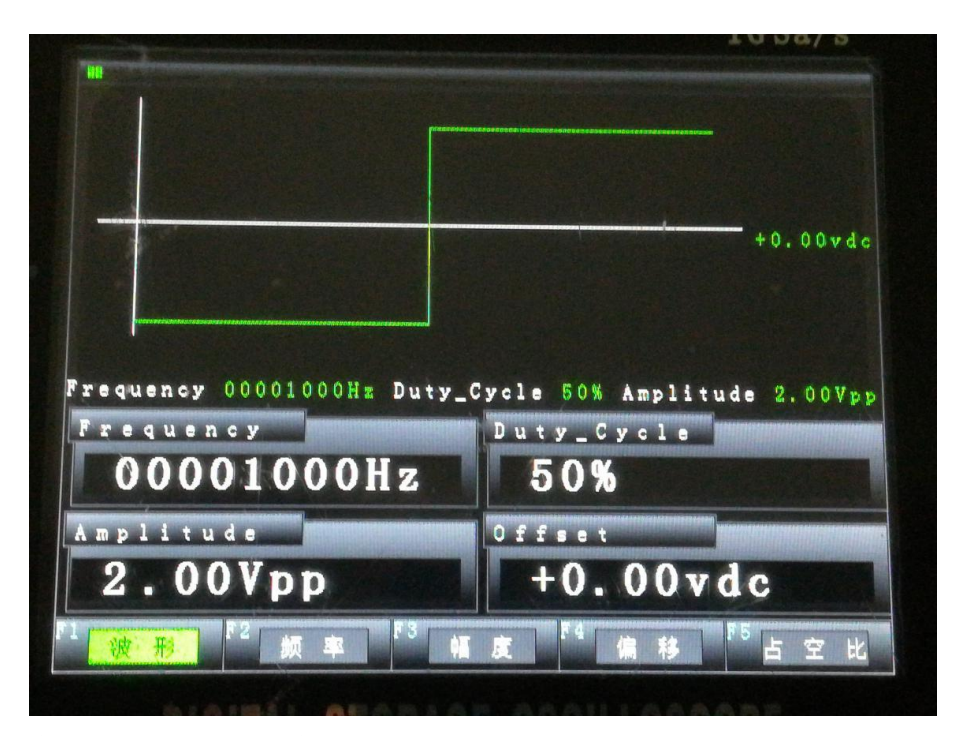

在此界面下按键功能说明: 按键 F1:选择波形的类型 按键 F2:选择配置频率参数 按键 F3:选择配置幅度参数 按键 F4:选择配置偏移参数 按键 F5:选择配置占空比参数 按键 ↑:在相应的配置参数中数字+ 按键 ↓:在相应的配置参数中数字-按键 ←:在相应的配置参数中位置移动 按键→:在相应的配置参数中位置移动

MENU 键: 当配置完成后按下 MNEU 键即可输出.

### 万用表:

长按 MENU 键选择 F5 后进入万用表界面. (进入万用表界面后,万用表芯片有个初始的配置过程所以需等待数秒) 如下图:

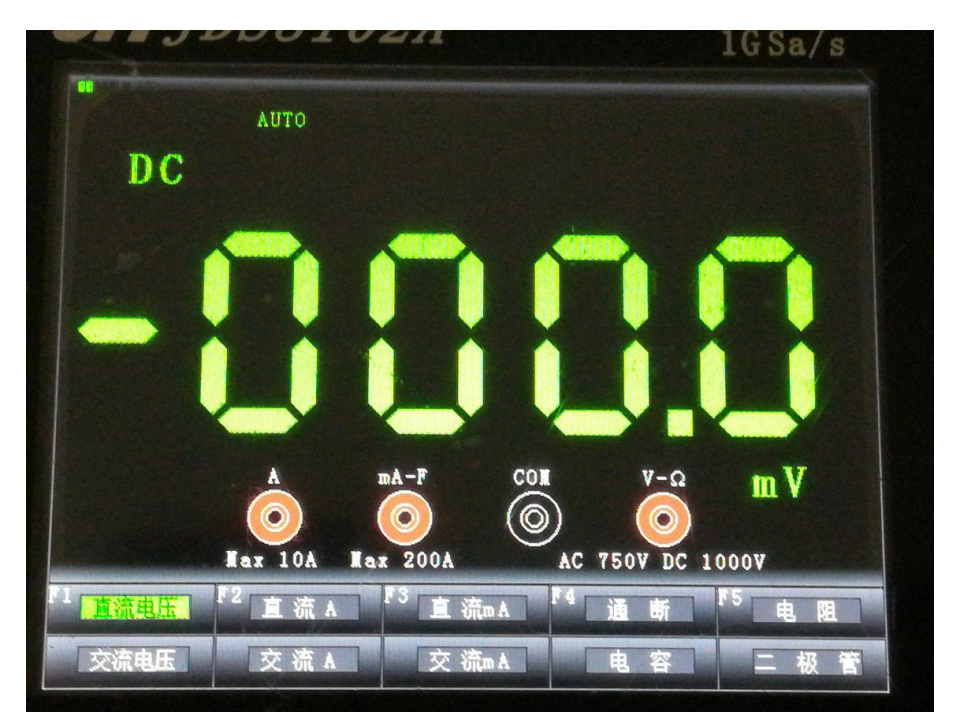

在此界面下按键功能说明: 按键 F1: 选择直流或是交流电压 按键 F2: 选择直流或是交流电流(A) 按键 F3: 选择直流或是交流电流(mA) 按键 F4: 选择通断或是电容 按键 F5: 选择电阻或是二极管

### 本产品软件升级方法:

关机后按下 F1 键,同时按下开机键(过程中两个按键都不要松手),当"嘀"的一声后进入升级界面,如下图:

将 updata.bin 文件拷入 U 盘中.

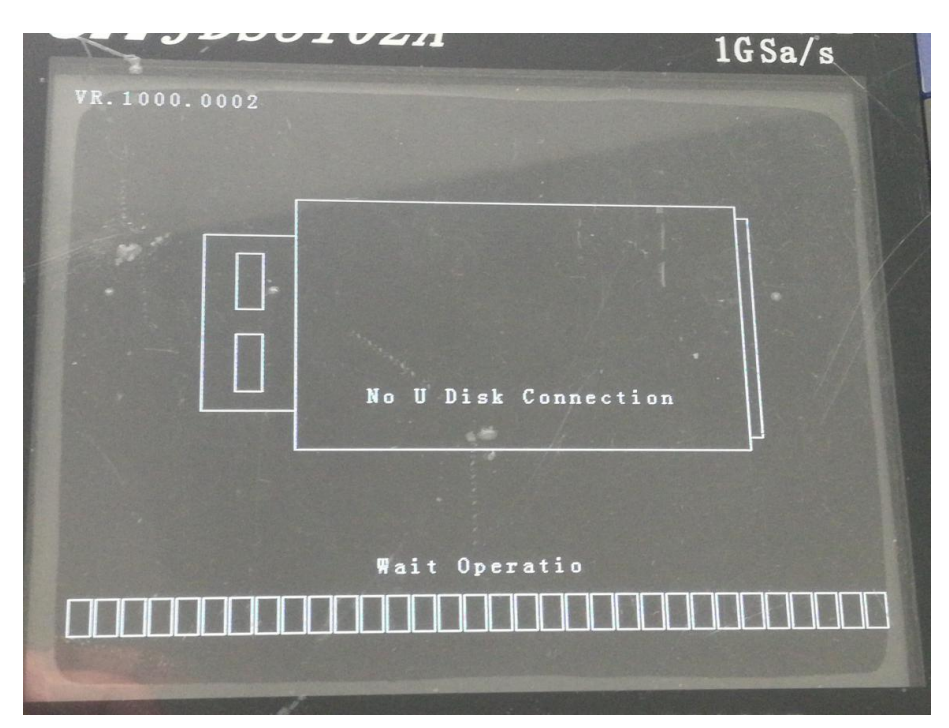

插入 U 盘后显示下图:

| 3             | lGSa/s            |
|---------------|-------------------|
| VR. 1000.0002 |                   |
|               | U Disk Connection |
|               |                   |
|               | Mait Operatio     |
|               |                   |
|               |                   |
|               |                   |

此时按下 F1 升级文成即可:

## 关于充电的说明:

本产品充电电源为 9V(附件中带有充电器), 在关机状态下插入充电器,会进入充电界面(此时按下 F5 也可进入程序界面),充电界面中,短 时不用会自动黑屏,此时按下任意键亮屏.

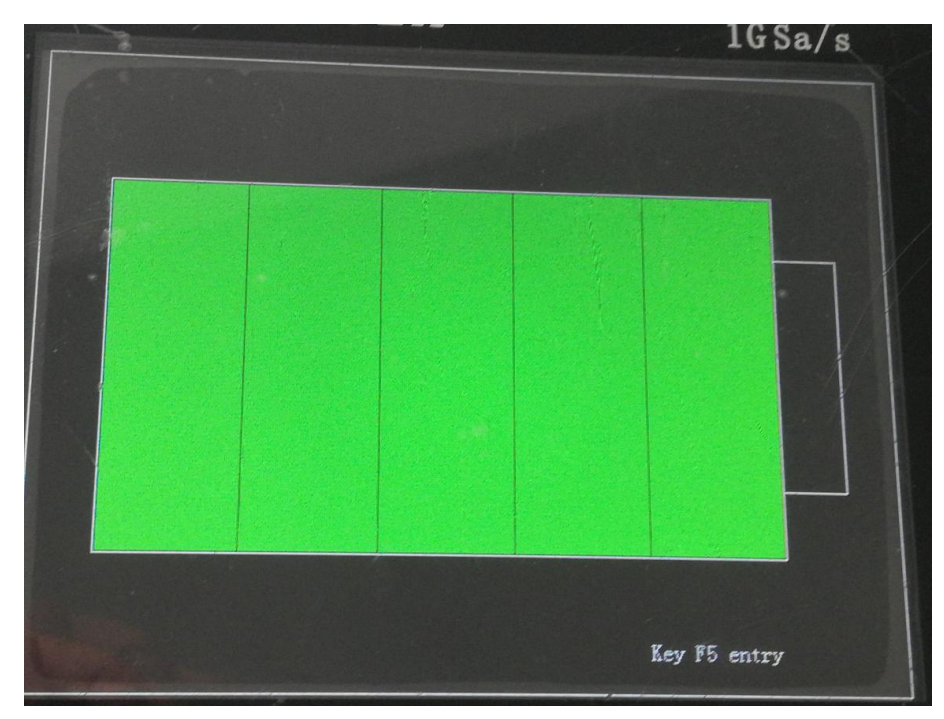

程序界面中充电时会显示充电状态,同时电池电量状态进入跑马灯.

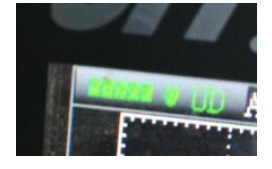